R6R 00004 001 XE4F

### 操作手順書

### 55 インチデジタルサイネージ Ver.2

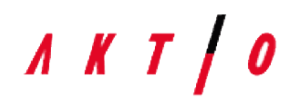

1. 使用方法

### 1.1 設置方法

① 事前準備

事前に設置場所の準備をお願いいたします。 仮囲いや朝礼看板にはめ込む場合、事前に下記寸法の切り抜きをお願いいたします。

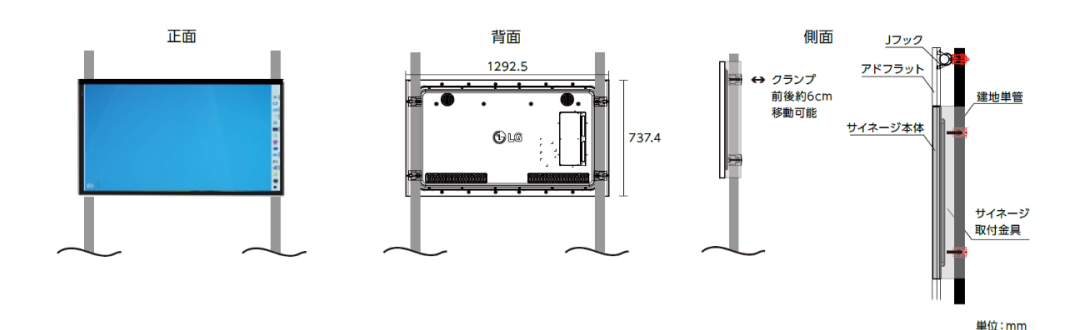

- ② サイネージを開梱します 梱包材は専用のものとなりますので保管お願いいたします。
- ③ 同梱してある専用L字金具をサイネージ背面に取り付けます。 側面の単クランプを使用し単管へ取り付けます。

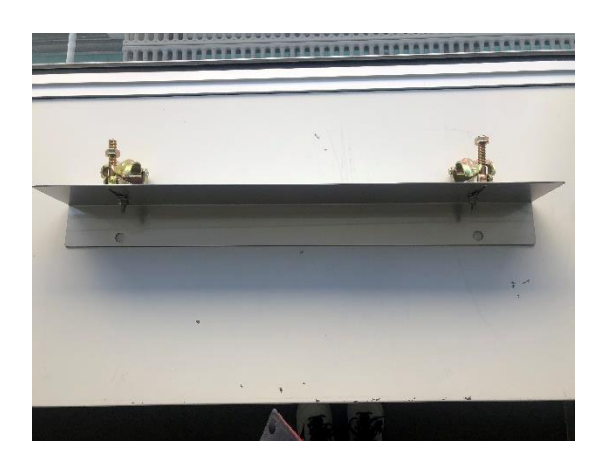

④ サイネージ設置付近に、プラボックス(ルーター、mini PC)を設置します

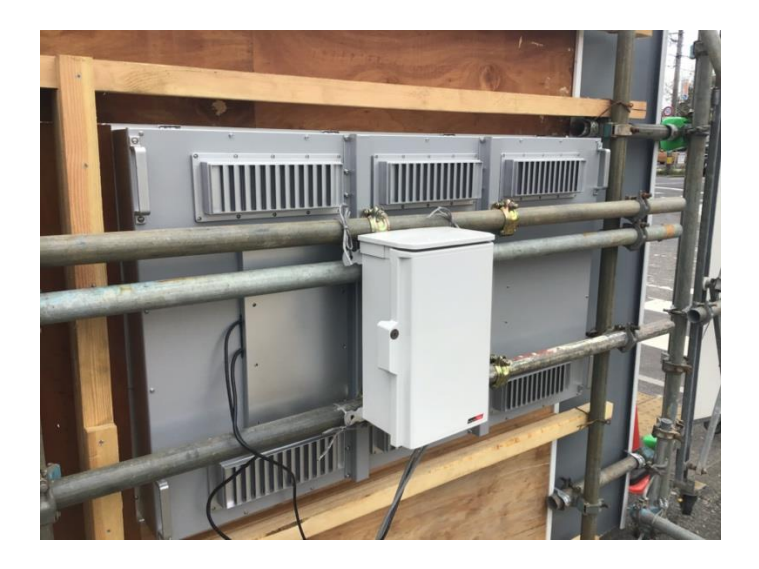

- 1.2 使用準備
  - サイネージとプラボックスを電源 100V へ繋ぎます サイネージの画面が ON にならない場合、付属品のリモコンを使用し、 モニターを ON にしてください。 プラボックス内のルーターは起動に 2 分ほどかかります。
  - ② サイネージに背面にある H D M I ケーブルをプラボックス内の miniPC へ繋ぎます

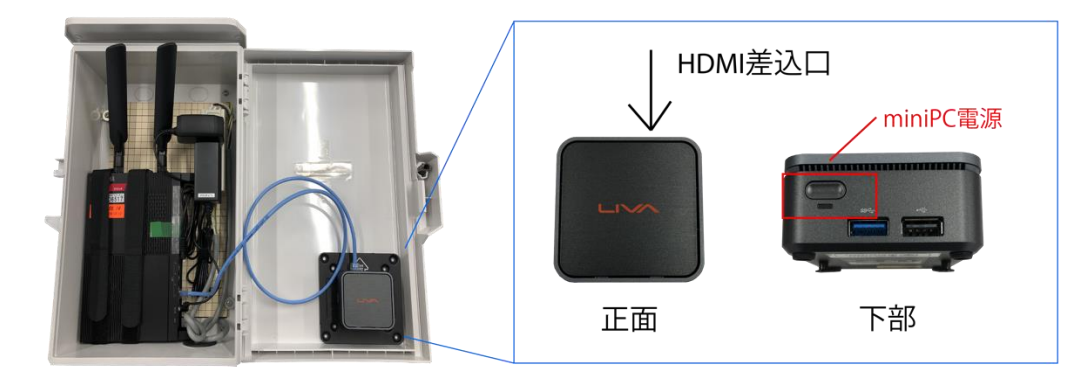

③ miniPC の電源を ON にします 自動で PC へのログイン、サイネージ画面へのログインをします

2. 設定·編集方法

2.1 ログイン方法

インターネットに接続できる P C にてブラウザ(Google Chrome)を開き、 「http://54.248.27.40」を検索し設定ページを開きます。

| <i>₫</i> ¤ <i>9</i> ⊀> × +        |       |       |
|-----------------------------------|-------|-------|
| ← → C ③ Not Secure   54.248.27.40 |       | প ★ 🕴 |
|                                   |       |       |
|                                   |       |       |
|                                   |       |       |
|                                   | ユーザ名  |       |
|                                   |       |       |
|                                   | パスワード |       |
|                                   | ログイン  |       |
|                                   |       |       |
|                                   |       |       |
|                                   |       |       |
|                                   |       |       |
|                                   |       |       |
|                                   |       |       |
|                                   |       |       |
|                                   |       |       |
|                                   |       |       |
|                                   |       |       |
|                                   |       |       |
|                                   |       |       |
|                                   |       |       |
|                                   |       |       |

ID:サイネージ管理番号(モニター正面の左上に記載) Password: aktio12345

上記 ID とパスワードを入力し、編集画面へログインします。

# <u>л к т / о</u>

#### 2.2 設定画面

| ( <u>1</u> )                                                                                                    | Si         | gnage Edit     | er                       |                |                |                        |     |
|----------------------------------------------------------------------------------------------------|------------|----------------|--------------------------|----------------|----------------|------------------------|-----|
| 天気予報 東京都 東京地方                                                                                                    |            | 予定表            |                          |                | 画像・動画          |                        |     |
| テンプレートを選んでください                                                                                                    | まざ指数 テンプレー | ートを選んでください     | □ 連絡先                    | 画像             | ・動画をアップロ       | ードする                   | _   |
| 7月22日 000<br>その182°C (v2)<br>第182°C v20<br>第182°C v20<br>7182°C v20<br>7182°C v20<br>7182°C v20<br>7182°C v20<br>7182°C v20<br>7182°C v20<br>7182°C v20<br>7182°C v20<br>7182°C v20<br>7182°C v20<br>7182°C v20<br>718 | [          | A80885         |                          |                | ファイルを選択す       | 5                      |     |
|                                                                                                    | 内          |                |                          |                |                |                        | _   |
|                                                                                                    |            | 開始する日付 2019年09 | 月22日                     | 画像             | を選んでください       | <b>`</b>               |     |
| 騒音・振動                                                                                                    | 24.50.71-2 |                |                          | 1 s_pixta_2212 | 23501_M-1-490x | 265.jpg 削除             | =   |
| テンプレートを選んでください 7月22日(※) 2000 7月22日(※) 7月22日(※)                                                                                                    | 連絡元をしてくだ   | at 000 111     | 1 2222                   | 中型発電機.Pl       | NG             | 削除                     | =   |
| 100dB 100dB 28°C                                                                                                    |            | 星を書き込んでください    |                          | 2              |                |                        |     |
|                                                                                                    | 9/22(日)    | 解体工事           |                          | 3              |                |                        |     |
|                                                                                                    | 9/23(月)    | 解体工事           |                          |                |                |                        | _   |
|                                                                                                    | 9/24(x)    | 解体             |                          | 表示させる          | スライドショーを       | 選んでください                | - 1 |
| 7715 °                                                                                                    | 9/25(*)    | 解体工事           |                          | (1)            | (2)            | 3                      |     |
|                                                                                                    | 9/26(木)    | 解体             |                          |                | 0              |                        |     |
| 102                                                                                                    | 9/27(金)    | 解体工事・基礎工事      |                          |                | 0              | 0                      |     |
|                                                                                                    | 9/28(±)    | お休             |                          |                | い」、いわまさ        | Salas miler            |     |
|                                                                                                    |            |                |                          |                |                |                        |     |
| く国内で始まるコロナのワクチン接種で、新たな課題が見えて                                                                                                    | きました       |                |                          | ○遅い            | ○ 普通           | <ul><li>● 早い</li></ul> | `   |
| (2) (3) スライド管理                                                                                                    |            | _              |                          | 埋め込みURI        | -              |                        |     |
| デフォルト 月 火 水 木                                                                                                    | <u> </u>   | _ 0            | https://www.aktio.co.jp/ | 横              | 0              | 縦 0                    | ОК  |
| □ 1 1 分 A<br>スライド① 天気予報 なし                                                                                                    | ,          | Ø              | https://planckunits.io   | 横              | 0              | 縦 0                    | ОК  |
| スライド② 画像・動画③ 騒音                                                                                                    | 「「振動」      | 3              |                          | 横              | 0 1            | 縦 0                    |     |
| スライド③ 画像・動画① なし                                                                                                    | ,          | 4              |                          | 横              | 0              | 従 0                    |     |
| スライド④ 埋め込みURL① なし                                                                                                    | ,          | 6              |                          | 横              | 0              | ₩ 0                    |     |
| スライド⑤ なし なし                                                                                                    | ,          |                |                          |                |                | ···· ···               |     |
| スライド⑦ なし なし なし                                                                                                    | ,          |                |                          |                |                |                        |     |
| スライド圏 なし なし                                                                                                    | ,          |                |                          |                |                |                        |     |
| 今すぐ実行する         4         フッター表示                                                                                                    | ● ニュース ○ ラ | テキスト カスタムティ    | -ストです。                   |                |                |                        |     |

① 表示設定

各項目の口にチェックを入れることで表示することができます。

- ・画面の縦・横設定
- ・天気予報、暑さ指数(WBGT)
- ・騒音・振動値表示 ※オプション
- ・プレビュー画面
- ·週間予定、連絡先
- ・画像、動画スライドショー
- ・シーン切替速度
- ・埋め込みURL
- ② 2画面表示設定:スライド管理(デフォルト)
- ③ 2画面表示設定:スライド管理(曜日別) 1画面表示設定
- ④ フッター表示設定

①表示設定

画面の縦・横設定

「タテ」「ヨコ」のボタンより縦・横使いが変更できます。 縦・横を変更する場合、サイネージの設定画面と mini PC の縦・横設定を変更する 必要があります。

mini PC (Windows)の縦・横設定方法

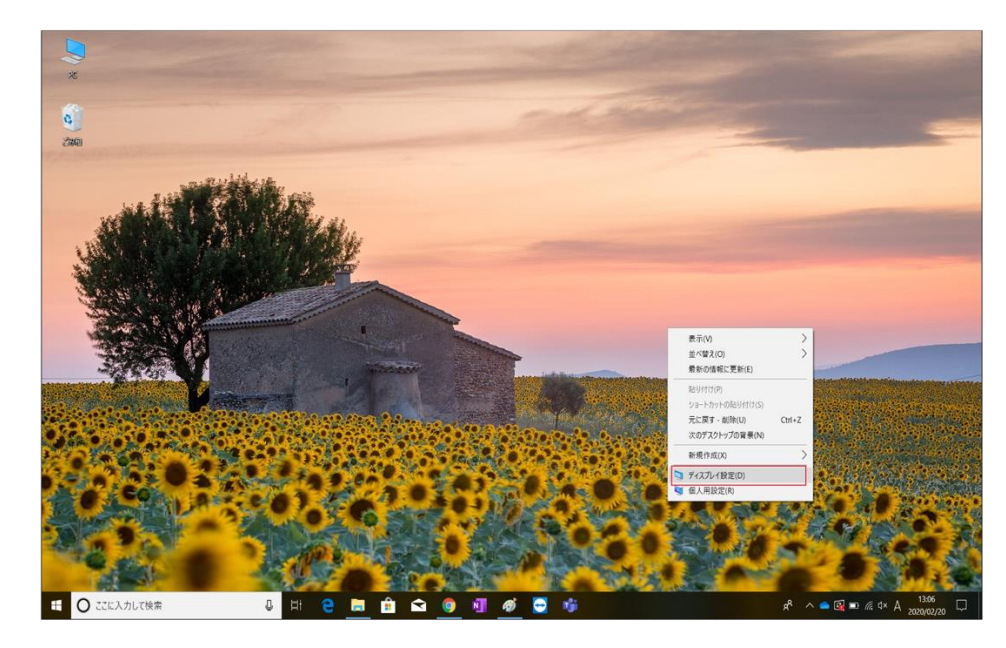

1. デスクトップにて右クリック→ディスプレイ設定

| RE                        |                                               | - a ×                                                                          |
|---------------------------|-----------------------------------------------|--------------------------------------------------------------------------------|
| ۵ ۴-۵                     | ディスプレイ                                        |                                                                                |
| 設定の検索の                    | 明るさと色                                         | 睡眠に配慮する                                                                        |
| 9274                      | 明220度更                                        | 夜間モードでは、夜間に眠りに付きやすくす<br>る暖色系の色を表示できます。この機能を<br>セットアップするには、[夜間モード]の段定を<br>環境にます |
| □ 712711                  | 夜間モード<br>● オフ                                 | この機能をセットアップするためのヘルプを参<br>照する                                                   |
| 40 サウンド                   | 夜間モードの設定                                      |                                                                                |
| 通知とアクション                  | Windows HD Color                              | 質問がありますか?<br>ヘルプを表示                                                            |
| J #+t-K                   | HDR と WCG のビデオ、ゲーム、アプリで、より明るく、より鮮やかな道像を表示します。 |                                                                                |
| ○ 電源とスリープ                 | Windows HD Color IRC                          | Windows をより良い製品にする<br>フィードパックの送信                                               |
| <ul> <li>パッテリー</li> </ul> | 拡大縮小とレイアウト                                    |                                                                                |
| - ストレージ                   | 7キスト、アプリ、その他の項目のサイズを変更する 125% (機矩)            |                                                                                |
| ロ タブレットモード                | 表示スケールの詳細設定                                   |                                                                                |
| 目 マルチタスク                  | 解像度                                           |                                                                                |
| 日 この PC へのプロジェクション        | 1920×1080(推奨) ~                               |                                                                                |
| X 共有エクスペリエンス              | <i>W</i>                                      |                                                                                |
| 自 クリップボード                 | 横(反対向き)<br>線(反対向き)                            |                                                                                |
| > リモート デスクトップ             | www.ws/sine/<br>ワイヤレスディスプレイに接続する              |                                                                                |

2. ディスプレイ→向き(縦・横)にて変更

#### 天気予報、暑さ指数(WBGT) 都道府県選択 エリア選択 天気予報 福岡県 福岡 テンプレートを選んでください □ 暑さ指数 7月22日(木) 7月22日() 都道府県選択 26°C (+2) 福岡 \* 18°C (+6) 26°C (+2) 18°C (+6 エリア選択 福岡 RE 8.6 6.12 53.36 36.36 RE 0% 0% 20% 20% \* \*

- ・デザインが2種類から選択できます
- ・天気予報表示エリアの選択ができます
- ・暑さ指数(WBGT)の表示・非表示が選択できます 表示の場合、エリアの選択ができます
   ※環境省 暑さ指数(WBGT)予測値等電子情報提供サービスより値を取得しております
   ※WBGT 値表示は夏季のみご利用いただけます

#### <u>騒音・振動値表示</u> ※オプション

| 騒音・振動                                                                                                    |                                     |                                          |
|----------------------------------------------------------------------------------------------------|-------------------------------------|------------------------------------------|
| テンプレートを選んでくだ                                                                                                    | さい                                  |                                          |
| T 7 2 2 € (x) Contractive<br>NET OUDB 100 dB 28°C<br>28°C<br>000 dB 100 dB 28°C<br>000 dB 100 dB 100 dB 28°C<br>000 dB 100 dB 100 dB 28°C<br>000 dB 100 dB 1000 dB 1000 dB 100 dB 100 dB 100 dB 100 dB 100 dB 100 dB 100 dB 100 | 7月22日(*)<br>100dB<br>100dB<br>100dB | <ul> <li>□ 騒音計</li> <li>□ 振動計</li> </ul> |

騒音・振動の値を表示する場合は別途下記組み合わせ品が必要です。

#### ・騒音計

- ・振動計
- ・IoT 用 PLC ユニット

表示しない場合は、騒音計・振動計の右のチェックを外してください。 スライドショーではページがスキップされ表示されなくなります。

#### <u> プレビュー画面</u>

调間予定、連絡先

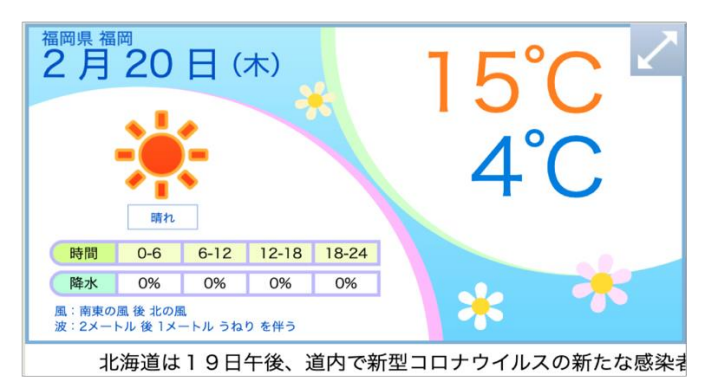

プレビュー画面では現在の設定が確認できます。右上の矢印マークをクリックすると フル画面でも確認することができます。

|                                                                                                    |            |                                        | 予定  | 表                                                                                                    |                                                      |                                       |
|----------------------------------------------------------------------------------------------------|------------|----------------------------------------|-----|----------------------------------------------------------------------------------------------------|------------------------------------------------------|---------------------------------------|
| テンプレ                                                                                                    | ートを        | 選んでく                                   | くださ | い                                                                                                    |                                                      | 連絡免                                   |
| + 2010(011000)<br>30<br>30 (A)<br>30 (A)<br>30 | 2近所の世<br>  | ************************************** |     | 200.01<br>200.01<br>20 | 近隣の資標へ ●<br>(1)(1)(1)(1)(1)(1)(1)(1)(1)(1)(1)(1)(1)( | 2 2 2 2 2 2 2 2 2 2 2 2 2 2 2 2 2 2 2 |
|                                                                                                    | 開始する       | 6日付                                    | 20  | )20年03月                                                                                                    | 15日                                                  |                                       |
| 連絡先<br>してく7                                                                                                    | を入力<br>ださい | 222                                    | 2   | 154                                                                                                    | 4                                                    | 56                                    |
|                                                                                                    | E          | 程を書                                    | き込ん | でくださ                                                                                                    | い                                                    |                                       |
| 3/15(日)                                                                                                    | 基礎         | 工事                                     |     |                                                                                                    |                                                      |                                       |
| 3/16(月)                                                                                                    | 基礎         | 工事                                     |     |                                                                                                    |                                                      |                                       |
| 3/17(火)                                                                                                    | 基礎         | 工事                                     |     |                                                                                                    |                                                      |                                       |
| 3/18(水)                                                                                                    | 基礎         | 工事                                     |     |                                                                                                    |                                                      |                                       |
| 2/10/#1                                                                                                    | 基礎         | 工事                                     |     |                                                                                                    |                                                      |                                       |
| 3/19(/K)                                                                                                    |            | <b>* *</b>                             |     |                                                                                                    |                                                      |                                       |
| 3/20(金)                                                                                                    | 基礎         | 上爭                                     |     |                                                                                                    |                                                      |                                       |

・デザインが2種類から選択できます

・連絡先の表示、非表示を選択できます

・連絡先入力欄に電話番号を直接入力することができます

・開始する日付にて週間工程表の週を選ぶことができます

・作業内容は日付右側の空欄に直接入力することができます

| 画像・動画スライドショー |           |           |        |   |  |  |  |
|--------------|-----------|-----------|--------|---|--|--|--|
|              |           | 画像・動画     |        |   |  |  |  |
|              | 画像・       | 動画をアップロー  | ドする    |   |  |  |  |
|              |           | ファイルを選択する | 5      |   |  |  |  |
|              | 画像を       | 選んでください   |        |   |  |  |  |
| 1            | 通行中案内.jpg |           | 削除 🔳   | * |  |  |  |
| 0            | スライド1.JPG |           | 削除 🔳   |   |  |  |  |
|              | スライド2.JPG |           | 削除 〓   | _ |  |  |  |
| 3            | スライド3.JPG |           | 削除 〓   | - |  |  |  |
|              | 表示させるス    | ライドショーを選  | んでください | Y |  |  |  |
|              | 1         | 2         | 3      |   |  |  |  |
|              | ۲         | 0         | 0      |   |  |  |  |

・スライドショーを3種類作成できます 画像・動画をアップロードしたいスライドショーを選択した上でアップロードすると、 選択しているスライドショーへ画像・動画が挿入されます。

・「画像・動画をアップロードする」下部のファイル選択をするよりアップロードできます 設定に使用されますお手元の P C ヘデータを予め保存しておいてください。 挿入できる画像形式は gif, jpg, png, pdf となります。 挿入できる動画形式は webm, ogv, mp4, mov (1 動画当たり 10MB) 表示の順番はファイル名をドラッグすることで順番を入れ替えることが可能です。 ファイル消去する際はファイル名の横に表示されている「削除」を押すと削除されます。

#### <u>スライドショー切替速度</u>

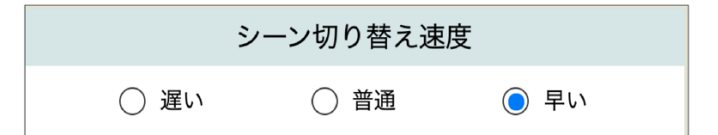

切替速度を3種類より選択できます。

- ・早い:2秒
- ·普通:5秒
- ・遅い:10秒

#### <u>埋め込みURL</u>

| 埋め込みURL                    |     |     |    |  |  |  |
|----------------------------|-----|-----|----|--|--|--|
| ① https://www.aktio.co.jp/ | 横 0 | 縦 0 | OK |  |  |  |
| ② https://planckunits.io   | 横 0 | 縦 0 | OK |  |  |  |
| 3                          | 横 0 | 縦 0 |    |  |  |  |
| 4                          | 横 0 | 縦 0 |    |  |  |  |
| 6                          | 横 0 | 縦 0 |    |  |  |  |

WEB サイトの埋め込みを5つまで設定できます。 URL ごとに「URL」と表示位置「縦」「横」を設定できます。 表示位置の単位は px(ピクセル)です。

URL が正しく設定されている項目は右端に OK と表示されます。

②2画面表示設定:スライド管理(デフォルト)

| スライド管理  |                      |        |   |       |    |   |  |
|---------|----------------------|--------|---|-------|----|---|--|
| デフォルト 月 | 火                    | 水      | 木 | 金     | ±  | Β |  |
| □ 有効    |                      | А      |   |       | В  |   |  |
| スライド①   | 天気予報                 |        |   | なし    |    |   |  |
| スライド②   | 画 <mark>像・</mark> 動画 | 3      |   | 騒音・振動 | J  |   |  |
| スライド③   | 画 <mark>像・</mark> 動画 | 画像・動画① |   |       | なし |   |  |
| スライド④   | 埋め込みUI               | RL1    |   | なし    |    |   |  |
| スライド⑤   | なし                   |        |   | なし    |    |   |  |
| スライド⑥   | なし                   |        |   | なし    |    |   |  |
| スライド⑦   | なし                   |        |   | なし    |    |   |  |
| スライド⑧   | なし                   |        |   | なし    |    |   |  |
|         |                      |        |   |       |    |   |  |

スライド管理機能を使用することで2画面表示が可能です。

デフォルトのタブを開き、有効にチェックを入れることで全曜日共通の設定が出来ます。 A、B に表示させたいものを選択することで2画面表示させることができます。

#### スライド切り替わりのタイミング

基本的にはスライドショー切替速度に設定されている速度で切り替わります。

#### 画像・動画が選択されている場合

表示させるスライドショーの中にアップロードされている画像、動画を全て表示した後、 次のスライドへ切り替わります。

#### 例:)下記の通り設定されている場合

| スライド管理     |      |             |       |     |  | 画像・動画                |
|------------|------|-------------|-------|-----|--|----------------------|
|            | di.  | <b>フレ +</b> | A     | +   |  | 画像・動画をアップロードする       |
|            | ^    |             |       |     |  | ファイルを選択する            |
| [11] 1月20月 | A    |             |       | В   |  |                      |
| スライド①      | 天気予報 | Ī           | 画像・動画 | 3   |  | 画像を選んでください           |
| スライド②      | 予定表  | ;           | 埋め込みU | RL1 |  | ① IMG_7514.MOV.mp4   |
| スライド③      | なし   | ;           | なし    |     |  | dev01.png 削除 ☰       |
| スライド④      | なし   | ;           | なし    |     |  |                      |
| スライド⑤      | なし   | ;           | なし    |     |  | 3                    |
| スライド⑥      | なし   | ;           | なし    |     |  | 表示させるスライドショーを選んでください |
| スライド⑦      | なし   | ;           | なし    |     |  | (1)  (2)  (3)        |
| スライド⑧      | なし   | ;           | なし    |     |  |                      |
|            |      |             |       |     |  | ~ ~ ~                |

スライド① B 画像・動画③に設定されている動画、画像が表示された後、 スライド②に切り替わります。

#### ③2画面表示設定:スライド管理(曜日別)

| スライド管理  |       |   |   |       |   |   |  |
|---------|-------|---|---|-------|---|---|--|
| デフォルト 月 | 火     | 水 | 木 | 金     | ± | B |  |
| ▶ 有効    |       | А |   |       | В |   |  |
| スライド①   | 天気予報  |   |   | 予定表   |   |   |  |
| スライド②   | 画像・動画 | 1 |   | 騒音・振動 | l |   |  |
| スライド③   | なし    |   |   | なし    |   |   |  |
| スライド④   | なし    |   |   | なし    |   |   |  |
| スライド⑤   | なし    |   |   | なし    |   |   |  |
| スライド⑥   | なし    |   |   | なし    |   |   |  |
| スライド⑦   | なし    |   |   | なし    |   |   |  |
| スライド⑧   | なし    |   |   | なし    |   |   |  |

該当曜日のタブを開き、有効にチェックいれることで曜日別に表示物を設定できます。

#### またデフォルト機能と合わせて利用している場合は下記の通りです。

| スライド管理 デフォルト | スライド管理 曜日(例:月曜日) | 表示される内容                   |
|--------------|------------------|---------------------------|
| 有効           | 有効               | 月曜日に設定されている内容             |
| 無効           | 無効               | スライド管理を使用しない場合の<br>1 画面表示 |

#### 1画面表示設定 2画面表示をさせない場合は下記の通りに設定してください。

### スライド管理 デフォルトOFF

#### スライド管理 曜日OFF

| スライド管理  |      |          |  |         | スライド管  | 理     |
|---------|------|----------|--|---------|--------|-------|
| デフォルト 月 | 火水木  | 金 土 日    |  | デフォルト 月 | 火水木    | 金 土 日 |
| □ 有効    | А    | В        |  | □ 有効    | A      | В     |
| スライド①   | 天気予報 | 画像・動画③   |  | スライド①   | 天気予報   | 予定表   |
| スライド②   | 予定表  | 埋め込みURL① |  | スライド②   | 画像・動画① | 騒音・振動 |
| スライド③   | なし   | なし       |  | スライド③   | なし     | なし    |
| スライド④   | なし   | なし       |  | スライド④   | なし     | なし    |
| スライド⑤   | なし   | なし       |  | スライド⑤   | なし     | なし    |
| スライド⑥   | なし   | なし       |  | スライド⑥   | なし     | なし    |
| スライド⑦   | なし   | なし       |  | スライド⑦   | なし     | なし    |
| スライド⑧   | なし   | なし       |  | スライド⑧   | なし     | なし    |
|         |      |          |  |         |        |       |

従来通り下記順番にてスライドショー表示されます。

- 1. 天気予報
- 2. 騒音計、振動計 ※オプション
- 3. 週間工程表
- 4. 画像·動画表示
- 5. 埋め込みURL

表示させない項目は、口のチェックを外すことで非表示となります。

#### ④フッター表示設定

フッター表示 ③ ニュース 〇 テキスト テキストを入力してください

フッター表示は2種類から選択できます。

・ニュース(日テレニュース 24 よりデータ取得をしております) ・テキスト:任意の文章を表示できます。テキストボックスへ入力してください。 文章が長い場合は自動でスクロールします。

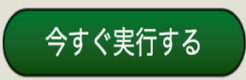

上記のボタンを押すと変更内容が実行されます。 変更点があり、実行ボタンが押されていないと実行ボタンが点滅します。